## **District Online Program Package Information**

Thank you for purchasing a NEUSHA Online Program Package.

When you log into your NEUSHA account, on the LEFT column you will see a list under AVAILABLE PROGRAMS. Click on **Online Program Package** and the list of available programs will show. **We suggest that you add one program at a time as we add programs frequently and the package is available to you for one year from purchase.** 

**To choose a Program:** Click on the **TITLE** of the program you want to view. Scroll down and click on **Add to Program Package.** You will then take a **Pre-test.** When you Submit the Pre-test, you then click on **View Audio-Visual Presentation.** 

When you have completed the presentation, you will **ANSWER the question BELOW the video and click Next**, that will take you directly to the **Post-Test/Evaluation**. When you click Submit, your certificate will be emailed back to you and a copy will stay in your NEUSHA Account.

If you have any questions, please email Kathy Hassey at k.hassey@northeastern.edu